便利ショートカット集 EQ/LEVEL ページ(EQ のショートカット)

## 1. 頻繁に使用するショートカット

## 2. フィルターボックスを使用してバイパスとデリートを行う方法

Lake Controller のメイン画面でもあります EQ/LEVEL ページですが、ショートカットを覚え ておくだけで効率よくフィルターを調整することが出来ます。

今回は EQ のアサイン方法や周波数入力、EQ/LEVEL 画面でフィルターのバイパスや削除方法などをご紹介してゆきます。

「使いかたは何となく分かるが、もう少し効率的な EQ 操作方法を知っておきたい」といった方もご活用いただける資料となります。

## 1. 頻繁に使用するショートカット

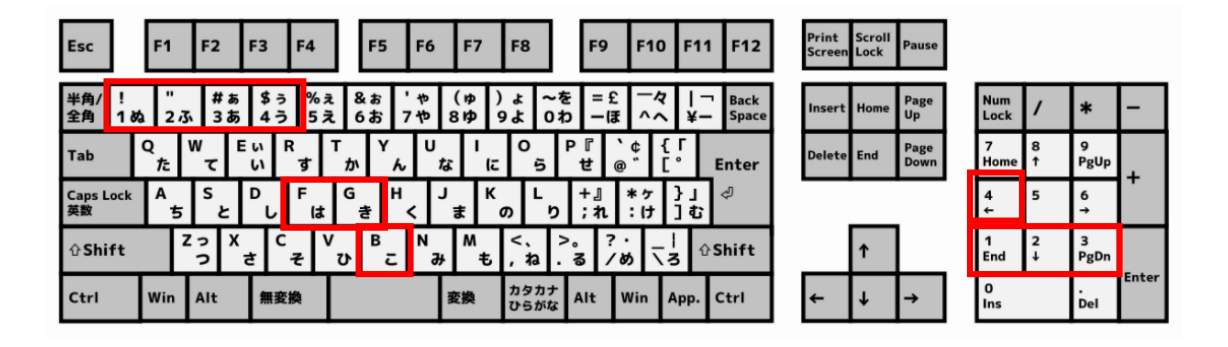

図1 キーボードレイアウト

画像引用元: Wikipedia 106/109 キーボード

https://ja.wikipedia.org/wiki/%E3%82%AD%E3%83%BC%E9%85%8D%E5%88%97

| 数字「1」      | :インサート ローシェルフ・フィルター  |
|------------|----------------------|
| 数字「2」      | :インサート パラメトリック・フィルター |
| 数字「3」      | :インサート MESA・フィルター    |
| 数字「4」      | :インサート ハイシェルフ・フィルター  |
| アルファベット「F」 | :周波数選択               |
|            |                      |

 アルファベット「G」
 : ゲイン設定

 アルファベット「B」
 : バンドワイズ設定

多くの場合、マウスやタッチパネルでアサインしたいフィルターをドラックアンドドロッ プすることでフィルターのインサートを行いますが、任意の数字キー(1~4)でも各フィル ター(EQ)をインサートすることが出来ます。

マウスやタッチパネルで慣れている場合には、マウスでの操作が早く感じられるかもしれませんが、環境に応じて、キーボード・ショートカットも組み合わせることで、よりスピーディーにコントロールすることが可能になります。

アルファベットの「F」「G」「B」はそれぞれ数値を入力する画面が表示されますので、任意の数値を入力することが出来ますので、予め変更したい周波数帯域が決まっているのであれば、マウスでドラックするよりも正確に設定することが出来ます。

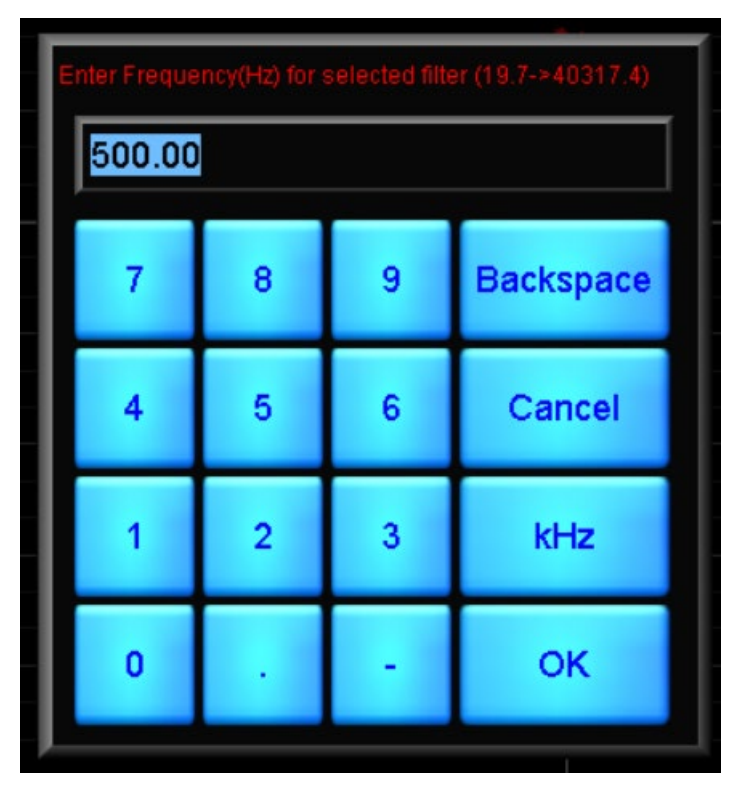

図2 周波数を設定する画面

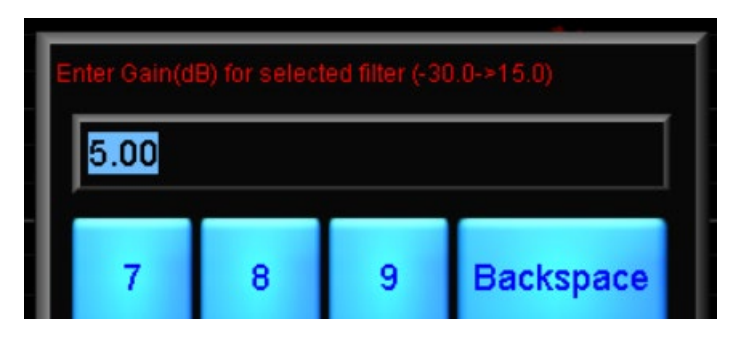

図3 ゲイン量を設定する画面

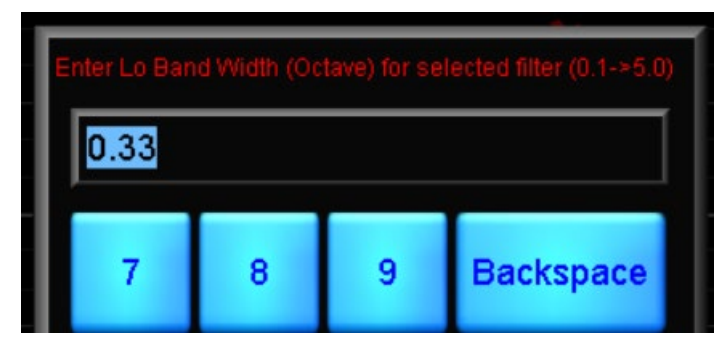

図4 バンド幅を設定する画面

MESA フィルターは非対称カーブを実現できるフィルターなので、周波数とバンド幅は2つのポイントを指定します。

MESA フィルターでアルファベットの「F」「B」を押すと左側のポジションが選択されます。 左側を設定したい場合には「Ctrl」ボタンを押しながら、「F」または「B」を押すと右側のポ ジションが設定できます。

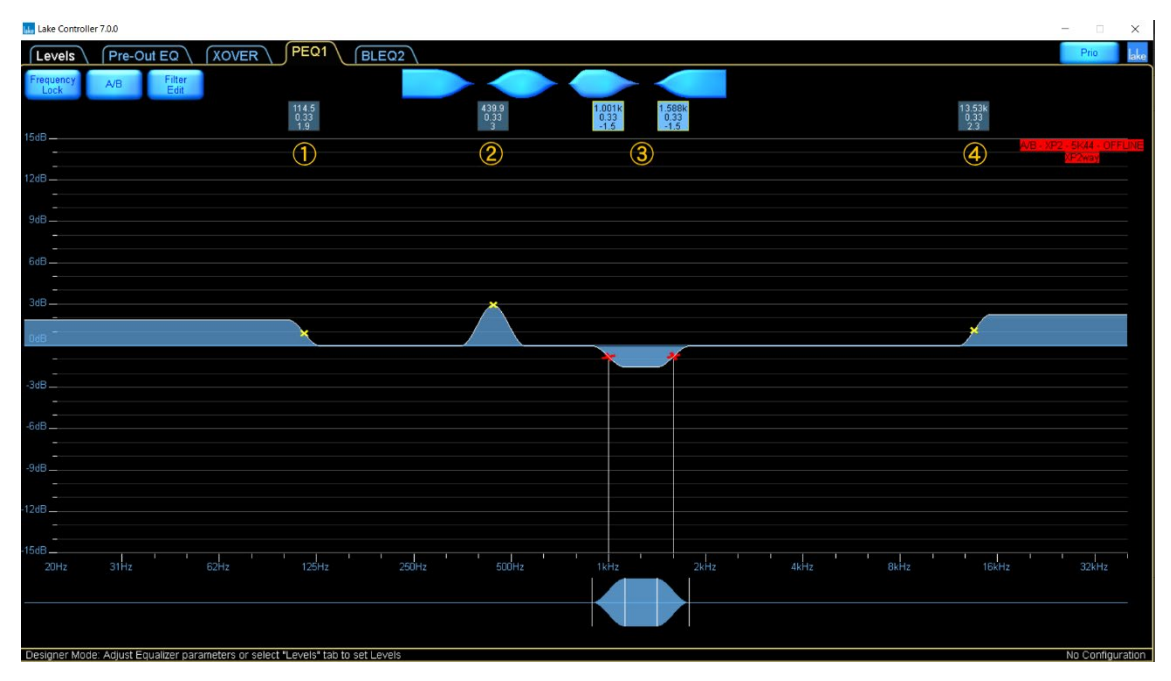

図5 各フィルターのボックス ①ローシェルフ フィルター ②パラメトリック フィル ター ③メサ フィルター ④ハイシェルフ フィルター

## 2. フィルターボックスを使用してバイパスとデリートを行う方法

フィルターボックスをマウスで操作することによって個々のフィルターのバイパスやデリ ートを行うことが出来ます

マウスなどでフィルターボックスを下側にドラッグすると、選択したフィルターをバイパ スすることができます。元の位置に戻すと、バイパスが解除されます。上側にドラッグする と削除されます。

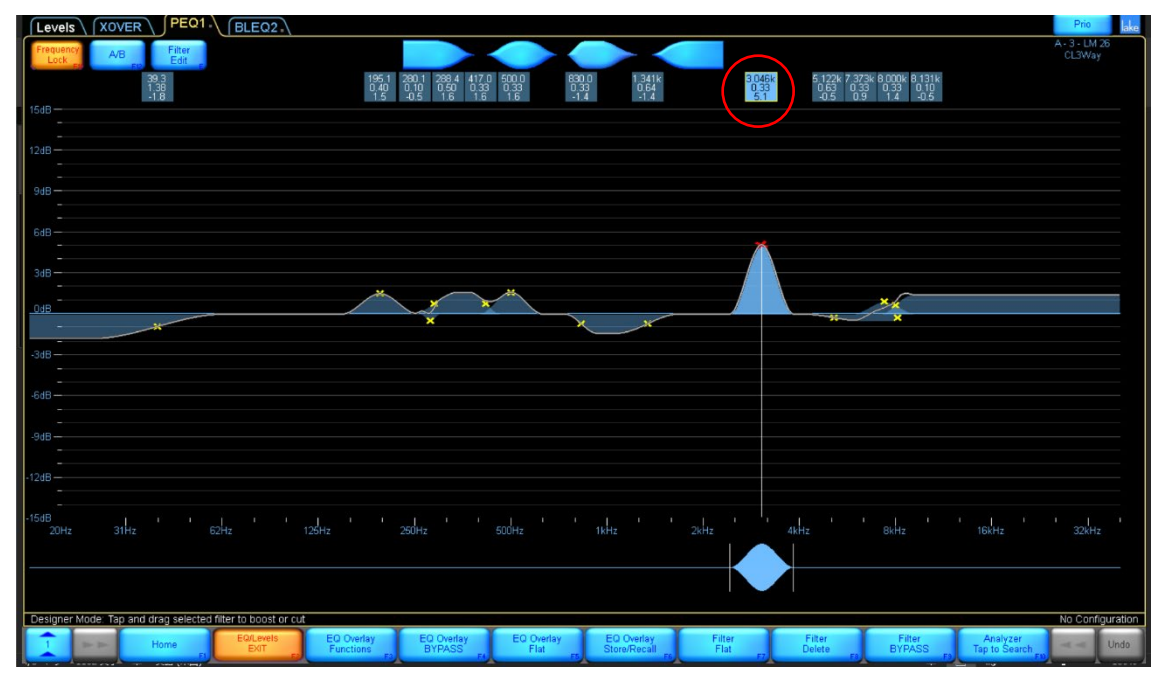

図6 選択されているフィルター

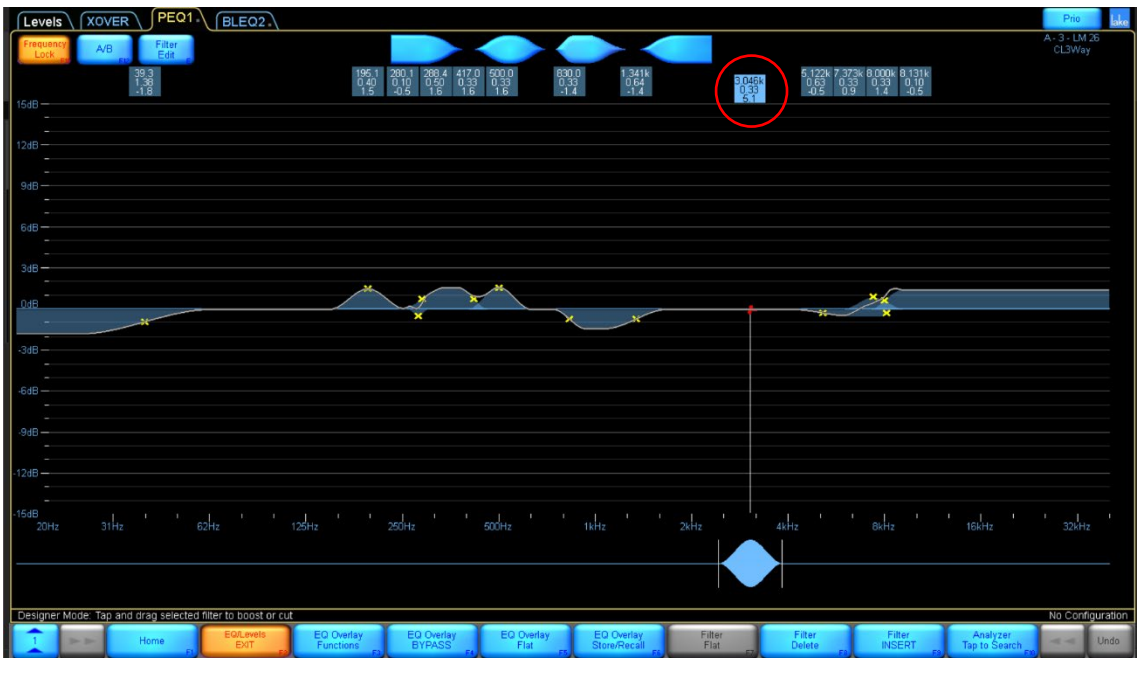

図7 バイパスされたフィルター

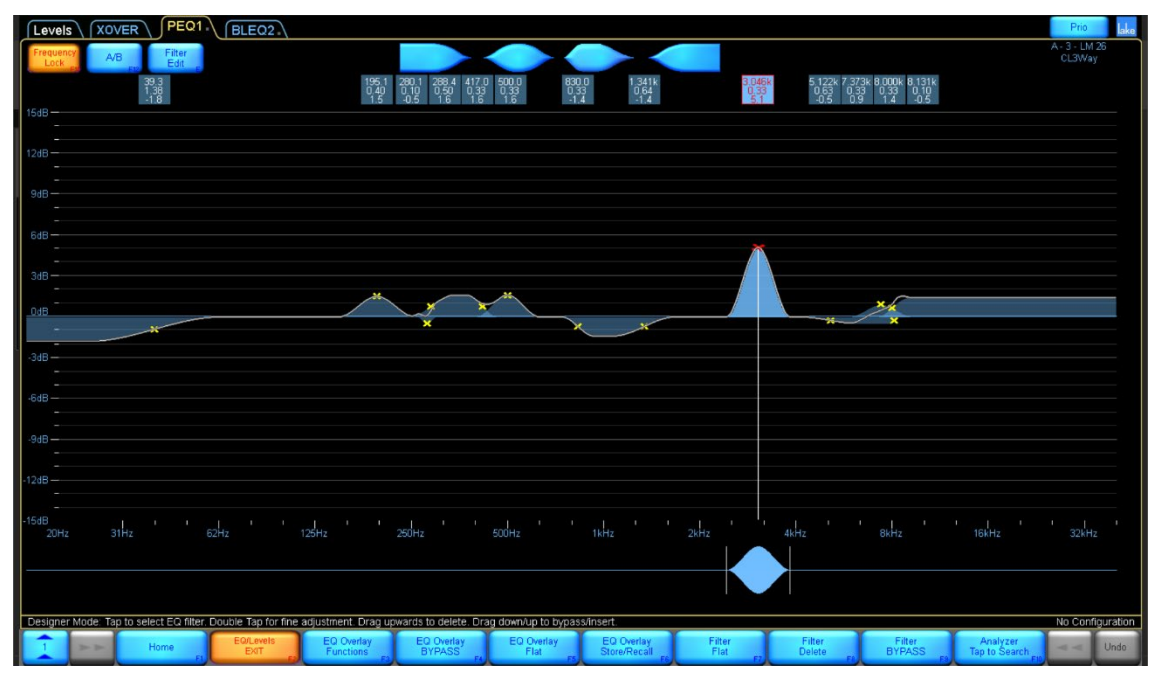

図8 フィルターを削除する場合、フィルターボックス内の文字が赤く表示されます。

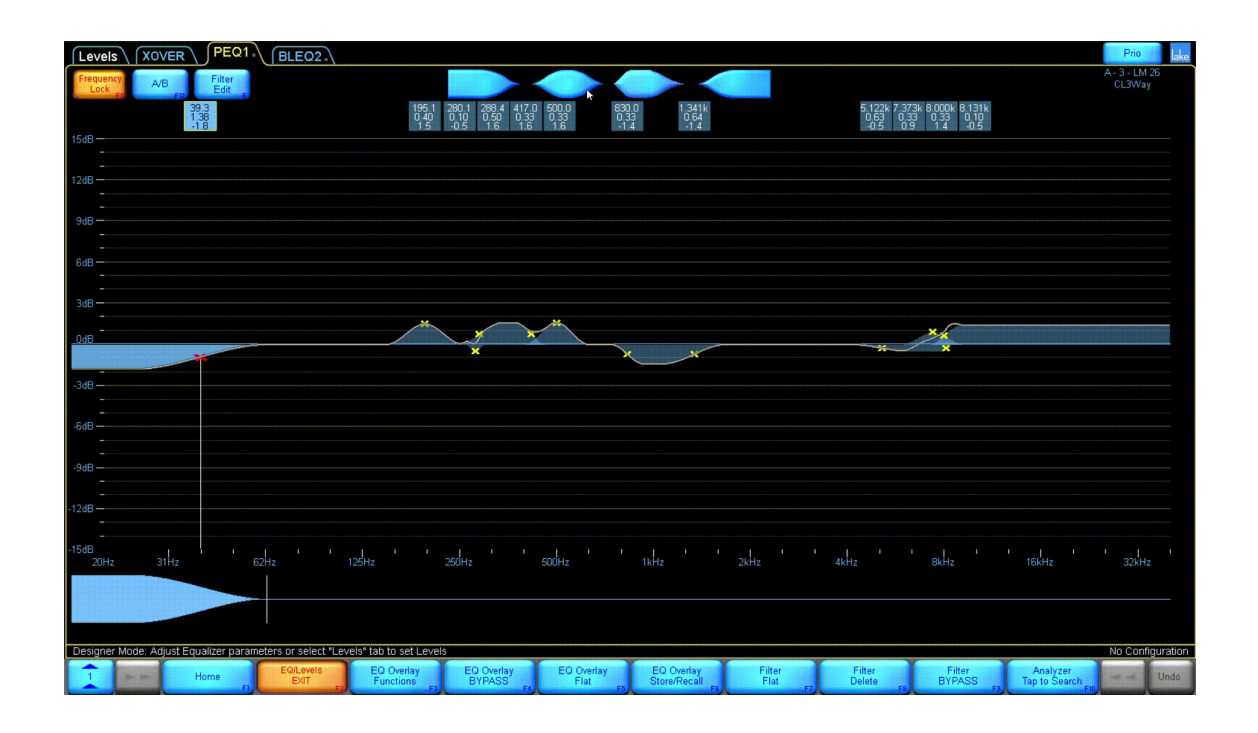

3. Overlay EQ をパイパスする方法

Overlay EQ とは Lake Controller の Module 毎に最大 8 つまで重ねて使用することができる 複数のフィルターをまとめた EQ の「ページ」のようなものです。各 Overlay は PEQ (パ ラメトリック EQ)、GEQ (Ideal Graphical EQ)、BLEQ (BandLevel EQ) から選択して使用 することができ、EQ Overlay BYBASS により、そのページをまとめてバイパスすることが できます。

EQ タブをコントロールボタン側にドラッグすると Overlay EQ をバイパスすることができ、

\*\*\*\*側にドラックするとバイパスを解除することができます。

コントロールボタンでの操作は【EQ Overlay BYPASS】(F4)を選択することで Bypass され、 同じ場所に表示される【EQ Overlay INSERT】(F4)を選択することでバイパスを解除するこ とができます。

す。

| PEQ1.                                                                 |      |                   |                               |  |                      |    |                       |  |  |  |
|-----------------------------------------------------------------------|------|-------------------|-------------------------------|--|----------------------|----|-----------------------|--|--|--|
| ode: Adjust Equalizer parameters or select "Levels" tab to set Levels |      |                   |                               |  |                      |    |                       |  |  |  |
| -                                                                     | Home | EQ/Levels<br>EXIT | EQ Overlay<br>Functions<br>F3 |  | EQ Overlay<br>BYPASS | F4 | EQ Overlay<br>Flat F5 |  |  |  |

|                                                                        | PEQ1       |                         | 1 2 40 (                      |                      |                    |  |  |  |  |  |
|------------------------------------------------------------------------|------------|-------------------------|-------------------------------|----------------------|--------------------|--|--|--|--|--|
| lode: Adjust Equalizer parameters or select "Levels" tab to set Levels |            |                         |                               |                      |                    |  |  |  |  |  |
|                                                                        | Home<br>F1 | EQ/Levels<br>EXIT<br>F2 | EQ Overlay<br>Functions<br>F3 | EQ Overlay<br>INSERT | EQ Overlay<br>Flat |  |  |  |  |  |

図9

| Leve         | IS XOVER           | PEQ1                                                                                                    | BLEQ2              | PEQ3 GEO      | 24 Main - P | EQ1 Left - I | PEQ1 Stered                | - PEQ1       |        |           |                           | Prio                       | lake    |
|--------------|--------------------|----------------------------------------------------------------------------------------------------|--------------------|---------------|-------------|--------------|----------------------------|--------------|--------|-----------|---------------------------|----------------------------|---------|
| Freque       | ncy A/B            | Filter<br>Edit                                                                                                    | Gain (dB) Freq     | (Hz) BW (Oct) |             |              |                            |              |        |           | A.                        | 3 - Main - Of<br>Main Left | FLINE   |
|              | Ftt Ft2            | and the second second sec | 1.00               | 169.9<br>0.33 | 267.1 43    | 1.3          | 1                          | .756k 2.788k |        | 10.71k    |                           |                            |         |
| 15dB —       |                    |                                                                                                    |                    | 1.7           | -1.6        | 1.8ĭ         |                            | 1.4 1.4      |        | -1.3      |                           |                            |         |
|              |                    |                                                                                                    |                    |               |             |              |                            |              |        |           |                           |                            |         |
| 12dB         |                    |                                                                                                    |                    |               |             |              |                            |              |        |           |                           |                            |         |
| -<br>9dB     |                    |                                                                                                    |                    |               |             |              |                            |              |        |           |                           |                            |         |
| -            |                    |                                                                                                    |                    |               |             |              |                            |              |        |           |                           |                            |         |
| 6dB          |                    |                                                                                                    |                    |               |             |              |                            |              |        |           |                           |                            |         |
| -<br>348     |                    |                                                                                                    |                    | •             |             |              | $\wedge$                   |              |        |           |                           |                            |         |
| -            |                    |                                                                                                    |                    |               |             |              | /                          |              |        |           |                           |                            |         |
| OdB          |                    |                                                                                                    | _                  | <u> </u>      | $\sim$      |              | /                          | × ×          | /      | ×         |                           |                            |         |
| - 34B        |                    |                                                                                                    |                    |               | Y           |              |                            |              |        | ~         |                           |                            |         |
|              |                    |                                                                                                    |                    |               |             |              |                            |              |        |           |                           |                            |         |
| -6dB —       |                    |                                                                                                    |                    |               |             |              |                            |              |        |           |                           |                            |         |
| -            |                    |                                                                                                    |                    |               |             |              |                            |              |        |           |                           |                            |         |
| -90B         |                    |                                                                                                    |                    |               |             |              |                            |              |        |           |                           |                            |         |
| -12dB        |                    |                                                                                                    |                    |               |             |              |                            |              |        |           |                           |                            |         |
| -            |                    |                                                                                                    |                    |               |             |              |                            |              |        |           |                           |                            |         |
| -15dB<br>20H | iz 31Hz            |                                                                                                    | 2Hz                | 125Hz         | 250Hz       | 500Hz        | 1kHz                       | 2kHz         | 4kHz   | 8kHz      | 16kHz                     | 32kHz                      |         |
|              |                    |                                                                                                    |                    |               |             |              |                            |              |        |           |                           |                            |         |
|              |                    |                                                                                                    |                    |               |             |              |                            |              |        |           |                           |                            |         |
| Designe      | er Mode: Tap and c | rag selected                                                                                                    | filter to boost or | cut           |             |              |                            |              |        |           |                           | LM2                        | 6 Setup |
| 1            | In the             | Home                                                                                                    | EQ/Levels          | EQ Overlay    | EQ Overlay  | EQ Overlay   | EQ Overlay<br>Stero/Recoll | Filter       | Filter | Filter    | Analyzer<br>Ton to Soorch |                            | Undo    |
| -            |                    | FI                                                                                                    | EAIT               | Functions F3  | DTPASS F4   | Flat         | Store/Recall               | Fiat F7      | Delete | DTPASS FS | rap to Search FR          |                            |         |